# **Directions for CS455: Introduction to High Performance Computing**

# **Running an OpenMP Program on UIC Systems Servers**

This guide explains compiling and running an OpenMP program on **UIC Systems** servers (systems1, systems2, systems3, and systems4.cs.uic.edu).

1. After connecting to any of the servers via SSH, create a sample program, for example, ompRanks.cc:

```
#include <iostream>
2
  #include <omp.h>
3
4
  int main() {
5
      // Parallel region with OpenMP
6
      #pragma omp parallel
7
          int threadId = omp_get_thread_num();
8
           int numThreads = omp_get_numThreads();
9
           // Print thread information
10
          std::cout << "Hello from thread " << threadId << " out of " << numThreads << std::endl;</pre>
11
12
      }
13
      return 0;
  }
14
```

### 2. Create a Makefile:

```
CXX = g++
  CXXFLAGS = -std=c++17 -Wall -fopenmp
2
  # Source files and targets
  SOURCES = ompRanks.cc
TARGETS = $(SOURCES:.cc=)
5
6
8
  all: $(TARGETS)
9
  %: %.cc
10
           $(CXX) $(CXXFLAGS) -o $@ $<
11
12
13
  clean:
           rm -f $(TARGETS)
14
```

### 3. Build the program:

make

## 4. Execute the compiled program:

./ompRanks
 Hello from thread 5 out of 8
 Hello from thread 0 out of 8
 Hello from thread 4 out of 8
 Hello from thread 7 out of 8
 Hello from thread 1 out of 8
 Hello from thread 3 out of 8
 Hello from thread 2 out of 8
 Hello from thread 6 out of 8

#### To set the number of OpenMP threads:

export OMP\_numThreads=4

## 6. Run again to observe the effect of setting thread count.

# **Additional Resources**

- 1. Chapter07: OpenMP, R. Robey and Y. Zamora, Parallel and High Performance Computing.
- 2. List of tutorials on OpenMP.